#### PROCESS FOR CONTRIBUTING ONLINE TOWARDS NPS-LITE

- 1. Enter the webiste www.npscra.nsdl.co.in
- 2. Click on Open Your NPS Account/Contribute Online

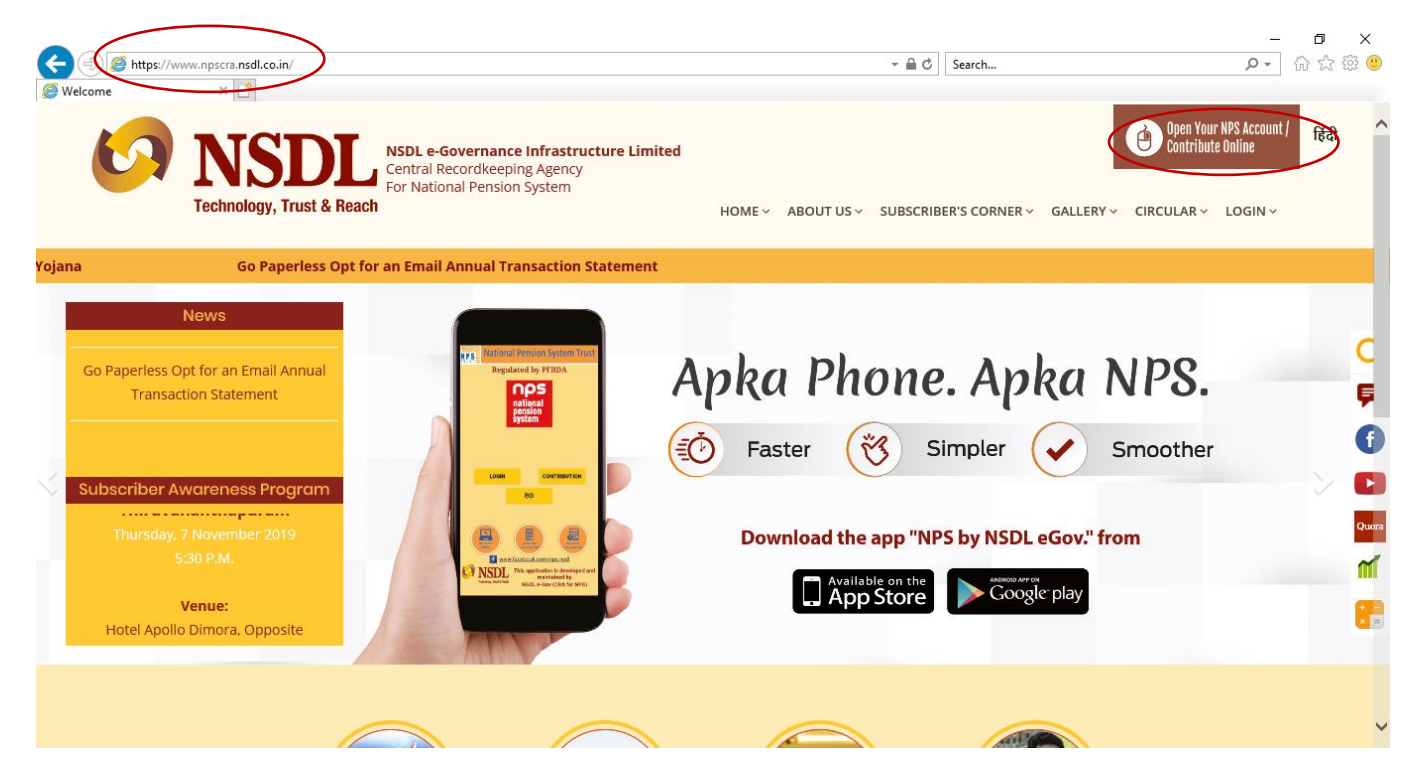

#### 3. Click on National Pension System

|              |                                                                                                    |                        |                                                                                                    | -                                  | - 0 | ×              |
|--------------|----------------------------------------------------------------------------------------------------|------------------------|----------------------------------------------------------------------------------------------------|------------------------------------|-----|----------------|
| ((-)(-)(0) h | ttps://enps.nsdl.com/eNPS/NationalPensionSystem.html                                                                                                    | - 🗎 C                  | Search                                                                                                    | - ۵                                | 6.2 | <del>ن</del> ا |
| Welcome      | 🧭 eNPS - National Pension Sy 🛪 📑                                                                                                    |                        |                                                                                                    |                                    | _   |                |
|              | Netional Pension System Trust                                                                                                    |                        |                                                                                                    | eNPS                               |     | ~              |
|              |                                                                                                    |                        | но                                                                                                    | ME MORE ABOUT NPS FAC              |     |                |
|              | Now you can make contribution through UPI. Click here to know more about UPI.<br>To rectify any error in the contribution (amount or Tier type) remitted through eNPS portal, you are requested t<br>Trust/CRA within 7 days from the date of transaction<br>Aadhaar based registration under NPS and APY is currently disabled.                                                                                         | Ple<br>o raise a griev | vase Select Your Language<br>vance on the CRA portal (v                                                                       | ENGLISH V                          |     |                |
|              | Guidelines for Online Registration                                                                                                    |                        |                                                                                                    |                                    |     |                |
|              | NPS Trust welcomes you to 'eNPS', which will facilitate:-                                                                                                    |                        | NATIONAL PENS                                                                                                    | ION SYSTEM                         |     |                |
|              | <ul> <li>Opening of Individual Pension Account under NPS (only Tier I / Tier I &amp; Tier II) by All Indian Citizens (including NRIs between 18 - 65 years</li> <li>Making initial and subsequent contribution to your Tier I as well as Tier II account</li> <li>For Account opening, you need to:</li> </ul>                                                                                                    | 5)                     | ATAL PENSIO                                                                                                    | N YOJANA                           |     |                |
|              | ✓ Have Mobile number, email ID and an active Bank account with net Banking facility enabled ✓ In case, an applicant selects to open the individual pension account with PAN, the activation of<br>the PRAN is subject to KYC verification by the empanelled POP (name and address should<br>match with POP record) selected by applicant during the registration process. To view the list of empanelled POP. Click Here |                        | Additional S                                                                                                    | Services                           |     |                |
|              | <ul> <li>✓ Fill up all the mandatory details online</li> <li>✓ Click Here for guidelines on filling details if Applicant residence for tax purposes in jurisdiction (s) outside India</li> <li>✓ Scan and upload your photograph (optional for Aadhaar) and signature</li> <li>✓ Make online payment (Minimum amount of ₹ 500)</li> <li>✓ In the payment (Minimum amount of ₹ 500)</li> </ul>                            |                        | Vpdate Email ID/Mobile n.<br>Reprint PRAN Card<br>Change in Scheme Prefere<br>Tier II Withdrawal<br>View Account Details/Tran | imber<br>ence<br>saction Statement |     |                |
|              | <ul> <li>In case observices analyse to do objert, rink are rorm, paste photograph &amp; any signature and source of the other<br/>Read Mo</li> </ul>                                                                                                    | ore                    | LOGIN WITH P                                                                                                    | PRAN/IPIN                          |     | ~              |

### 4. Click on Contribution

## \*Please note that subscriber can contribute only till he complete 60 years of age

|                                                                                                    |             |                              |                  | - 0 ) | ×       |
|----------------------------------------------------------------------------------------------------|-------------|------------------------------|------------------|-------|---------|
| ( ) bitps://enps.nsdl.com/eNPS/NationalPensionSystem.html                                                                                                    | - ≞ ¢       | Search                       | - م              | 6 🕁 🛱 | <u></u> |
| 2 Welcome O eNPS - National Pension Sy ×                                                                                                    |             |                              |                  |       |         |
| File Edit View Favorites Tools Help                                                                                                    |             |                              |                  |       | _       |
|                                                                                                    |             |                              |                  | ۵     | ~       |
|                                                                                                    |             |                              |                  |       |         |
|                                                                                                    |             | -                            |                  |       |         |
| Now you can make contribution through UPL Click here to know more about UPL                                                                                                    | Ple         | ase Select Your Language     | IGLISH V         |       | Г       |
|                                                                                                    |             | and the CDA model (see       |                  |       |         |
| To rectify any error in the contribution (amount or Tier type) remitted through eNPS portal, you are requested to ra                                                                                                    | use a griev | ance on the CRA portal (www. | .cra-nsdl.com) t |       |         |
|                                                                                                    |             |                              |                  |       |         |
| NPS Trust welcomes you to 'eNPS', which will facilitate:-                                                                                                    |             |                              |                  |       |         |
| Click on "Registration" to open an individual pension account under NPS. By using this option, an                                                                                                    |             |                              |                  |       |         |
| Indian Citizen between 18-65 years can open 'Tier I' or 'Tier I and Tier II both' types of account, an NRI/OCI<br>individual can open only 'Tier I' account. In case you have already submitted registration request, you may         |             | REGISTRATION                 |                  |       |         |
| take a printout of the form or you may eSign your registration form using this option.                                                                                                    |             |                              |                  |       |         |
| <ul> <li>Click on "Contribution" to make Subsequent Contribution to your Tier I or Tier II account under NPS.</li> <li>Swavelemben account holders can also make Subsequent Contribution through this patient. CPA charges</li> </ul> |             | CONTRIBUTION                 |                  |       |         |
| are applicable on such transactions and will be recovered separately by way of units deduction from                                                                                                    |             |                              |                  |       |         |
|                                                                                                    |             |                              |                  |       |         |
| Click on "Tier II Activation" for activation of Tier II account under NPS. All existing Subscribers who<br>have an active Tier I account can activate Tier II account using this option. Note: No charges is levied for               |             | TIER II ACTIVATION           |                  |       |         |
| the activation of Tier II account.                                                                                                    |             |                              |                  |       |         |
|                                                                                                    |             |                              |                  |       |         |
|                                                                                                    |             |                              |                  |       |         |
|                                                                                                    |             |                              |                  |       |         |
|                                                                                                    |             |                              |                  |       |         |
| All NPS subscribers can contribute in Tier I & Tier II account through 'eNPS' using SBI ePay and BillDesk. To view the list                                                                                                    |             | To Sepreseryour IFIN         | CIICK Here       |       |         |
| of Banks associated with SBI ePay, Click Here and BillDesk Click Here                                                                                                    |             |                              |                  |       |         |
| Now you can make contribution through UPI.Click Here to know more about UPI                                                                                                    |             | CORPORATE CO                 | RNER             |       | ľ       |

| https://enps.nsdl.co | m/eNPS/InitialExistingUser.html                                                                                                    | - A C                                                                                                    | 3 Search                | ÷ ۵  |
|----------------------|----------------------------------------------------------------------------------------------------|----------------------------------------------------------------------------------------------------|-------------------------|------|
|                      | 🥝 eNPS - National Pension Sy 🗙 📑                                                                                                    |                                                                                                    |                         |      |
|                      |                                                                                                    | -                                                                                                    |                         |      |
| N P S                | National Pension System                                                                                                    | n Trust                                                                                                    |                         | enp5 |
| Home > Subs          | scriber Services - Contribution                                                                                                    |                                                                                                    |                         |      |
| <u>Itome</u> + oubs  |                                                                                                    |                                                                                                    |                         |      |
| Subse                | criber Services - Contribution                                                                                                    |                                                                                                    |                         |      |
|                      |                                                                                                    |                                                                                                    |                         |      |
| Subse                | equent Contribution                                                                                                    |                                                                                                    |                         |      |
|                      |                                                                                                    |                                                                                                    |                         |      |
|                      | * Please ensure "Cookies                                                                                                    | s" are enabled in your browser before proceeding for p                                                                                                    | oayment.                |      |
|                      |                                                                                                    |                                                                                                    |                         |      |
| Co                   | ntributions through eNPS are credited in PRANs on T+2 bas                                                                                                    | sis (subject to receipt of clear funds from Payment Ga                                                                                                    | teway Service Provider) |      |
| Co                   | ntributions through eNPS are credited in PRANs on T+2 bas                                                                                                    | sis (subject to receipt of clear funds from Payment Ga                                                                                                    | teway Service Provider) |      |
| Co                   | ntributions through eNPS are credited in PRANs on T+2 bas<br>Permanent Retirement Account Number (PRAN) *                                                                                                    | sis (subject to receipt of clear funds from Payment Ga                                                                                                    | teway Service Provider) |      |
| Co                   | ntributions through eNPS are credited in PRANs on T+2 bas<br>Permanent Retirement Account Number (PRAN) *<br>Date of Birth (DD/MM/YYYY)*                                                                               | sis (subject to receipt of clear funds from Payment Ga                                                                                                    | teway Service Provider) |      |
| Co                   | ntributions through eNPS are credited in PRANs on T+2 bas<br>Permanent Retirement Account Number (PRAN) *<br>Date of Birth (DD/MM/YYYY)*<br>NPS Subscriber Type *                                                      | Sis (subject to receipt of clear funds from Payment Ga<br>DD/MM/YYYY<br>NPS CRA      NPS Swavalambar                                                                                                    | teway Service Provider) |      |
| Co                   | ntributions through eNPS are credited in PRANs on T+2 bas<br>Permanent Retirement Account Number (PRAN) *<br>Date of Birth (DD/MM/YYYY)*<br>NPS Subscriber Type *<br>Request OTP through *                             | sis (subject to receipt of clear funds from Payment Ga<br>DD/MM/YYYY<br>NPS CRA O NPS Swavalambar<br>SMS O Email                                                                                                    | teway Service Provider) |      |
| Co                   | ntributions through eNPS are credited in PRANs on T+2 bas<br>Permanent Retirement Account Number (PRAN) *<br>Date of Birth (DD/MM/YYYY)*<br>NPS Subscriber Type *<br>Request OTP through *<br>Add and Enter Captcha *  | sis (subject to receipt of clear funds from Payment Ga         DD/MM/YYYY         Image: SMS         SMS         Email         Image: SMS         Image: SMS         Ima | teway Service Provider) |      |
| Co                   | ntributions through eNPS are credited in PRANs on T+2 bas<br>Permanent Retirement Account Number (PRAN) *<br>Date of Birth (DD/MM/YYYY)*<br>NPS Subscriber Type *<br>Request OTP through *<br>Add and Enter Captcha *  | sis (subject to receipt of clear funds from Payment Ga<br>DD/MM/YYYY<br>ⓐ NPS CRA ○ NPS Swavalambar<br>④ SMS ○ Email<br>ⓐ 2° 6° + °4 ⊨                                                                                                    | teway Service Provider) |      |
| Co                   | Intributions through eNPS are credited in PRANs on T+2 bas<br>Permanent Retirement Account Number (PRAN) *<br>Date of Birth (DD/MM/YYYY)*<br>NPS Subscriber Type *<br>Request OTP through *<br>Add and Enter Captcha * | sis (subject to receipt of clear funds from Payment Ga<br>DD/MM/YYYY                                                                                                    | teway Service Provider) |      |
| Co                   | Intributions through eNPS are credited in PRANs on T+2 bas<br>Permanent Retirement Account Number (PRAN) *<br>Date of Birth (DD/MM/YYYY)*<br>NPS Subscriber Type *<br>Request OTP through *<br>Add and Enter Captcha * | sis (subject to receipt of clear funds from Payment Ga<br>DD/MM/YYYY  NPS CRA O NPS Swavalambar<br>SMS O Email<br>2° 6° +° 4 =><br>Verify PRAN Cancel                                                                                                    | teway Service Provider) |      |

- 5. Provide NPS-Lite/Swavalamban PRAN
- 6. Provide Date of Birth
- 7. Select NPS Swavalamban
- 8. Select SMS
- 9. Provide Captcha
- 10. Select Verify PRAN

| Subscriber Services - Contribution           |                                                          |
|----------------------------------------------|----------------------------------------------------------|
| bscriber Services - Contribution             |                                                          |
| Subsequent Contribution                      |                                                          |
| * Please ensure "Cookies" ar                 | e enabled in your browser before proceeding for payment. |
| Permanent Retirement Account Number (PRAN) * | 5000                                                     |
| Date of Birth (DD/MM/YYYY)*                  | 17/11/1973                                               |
| NPS Subscriber Type *                        | O NPS CRA      NPS Swavalamban                           |
| Request OTP through *                        | ● SMS ○ Email                                            |
| Add and Enter Captcha *                      | 31 Please enter captcha total                            |

#### 11. Select Send OTP

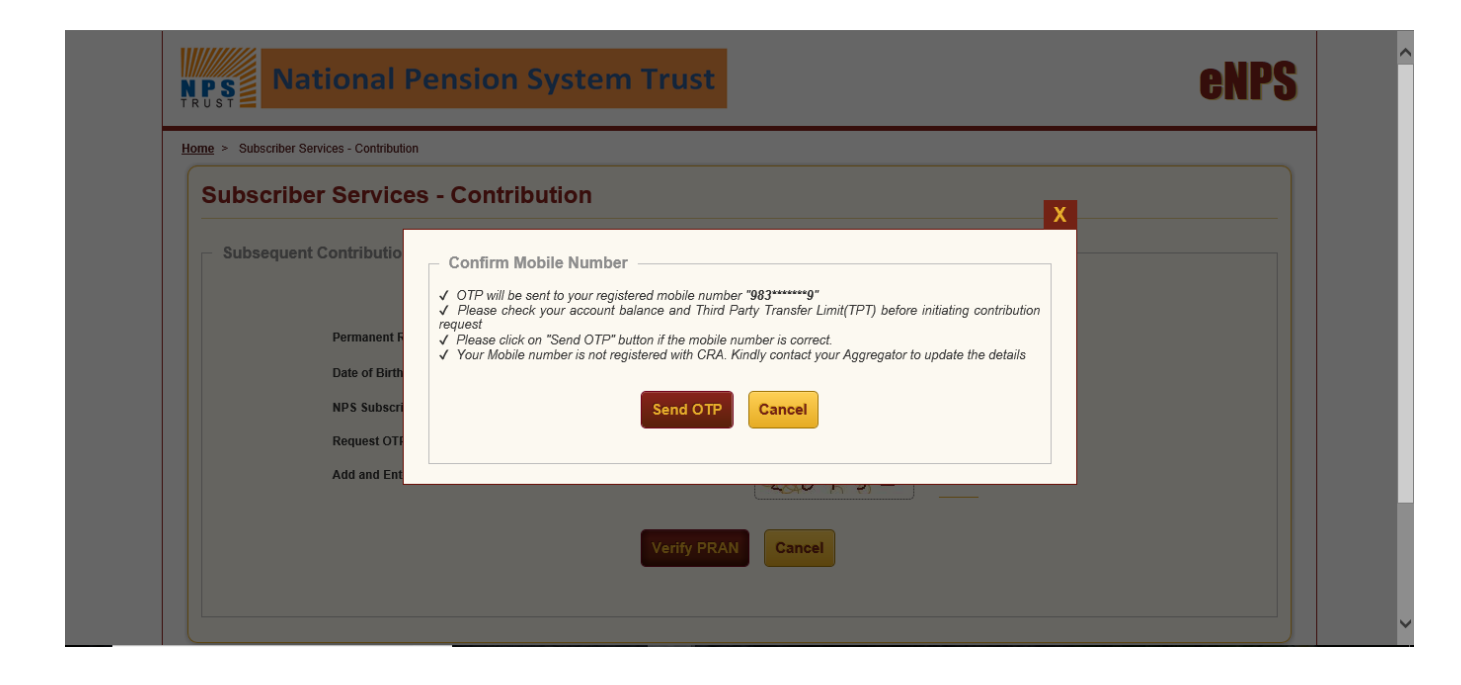

- 12. An OTP will be sent on registered mobile number
- 13. Provide the OTP
- 14. Click SUBMIT OTP

| Subsequent Contribution                      |                                                            |
|----------------------------------------------|------------------------------------------------------------|
| OTP se                                       | ent successfully to mobile number 983******9               |
| * Please ensure "Cookies"                    | are enabled in your browser before proceeding for payment. |
| Permanent Retirement Account Number (PRAN) * | 5000                                                       |
| Date of Birth (DD/MM/YYYY)*                  | 17/11/1973                                                 |
| NPS Subscriber Type *                        | O NPS CRA      NPS Swavalamban                             |
| Request OTP through *                        | SMS      Email                                             |
| Please enter OTP PIN*                        | Please enter 6 Digit OTP Received in Email/SMS             |
| Submit OTP                                   | Regenerate OTP Cancel                                      |

| Mobile No: 983          |                               | Subscriber's Name: HI      | ITE MILI       |   |
|-------------------------|-------------------------------|----------------------------|----------------|---|
|                         | Subsequent Contributio        | on                         |                |   |
| Subsequent Contribution | Tier Type                     |                            | TIER I         | ~ |
| Request Status View     | Voluntary Contribution Amount |                            | ₹              |   |
|                         |                               | ₹ 1000 ₹ 2000              | ₹ 5000 ₹ 10000 |   |
|                         |                               | Confi                      | îrm            |   |
|                         |                               | Total Contribution Amount  | ₹              |   |
|                         |                               | Transaction Charges #      | ₹ 0            |   |
|                         |                               | Goods & Services Tax (GST) | ₹ 0            |   |
|                         |                               | Amount Payable             | τ              |   |

15. Mention the amount that the subscriber wishes to contribute in Voluntary contribution amount field.

\*Minimum amount acceptable is Rs. 100/-

\*Maximum amount that can be contributed in a financial year is Rs. 50,000/-

| Subscriber's PRAN: 500  | Subscriber's Name             | HITENDI               |   |  |
|-------------------------|-------------------------------|-----------------------|---|--|
| Mobile No: 9833         | Email ID: Ma                  | l.co.in               |   |  |
|                         | Subsequent Contribution       |                       |   |  |
| Subsequent Contribution | Tier Type                     | TIER I                | ~ |  |
| Request Status View     | Voluntary Contribution Amount | ₹ 2000                |   |  |
|                         | ₹ 1000 ₹ 200                  | 0 ₹ 5000 ₹ 10000      |   |  |
|                         |                               |                       |   |  |
|                         | E                             | lit Amount            |   |  |
|                         | Total Contribution Amount     | ₹ 2000.00             |   |  |
|                         | Transaction Charges #         | ₹ 0.00                |   |  |
|                         | Goods & Services Tax (GST     | ₹ 0.00                |   |  |
|                         | Amount Payable                | ₹ 2000.00             |   |  |
|                         | Paymen                        | Gateway Option        |   |  |
|                         |                               | BillDesk 👩 🔿 🏧 🖉      |   |  |
|                         |                               | Ar period. Solphicada |   |  |
|                         |                               |                       |   |  |

- 15. Select Payment Gateway option
- 16. Mark the Declarations
- 17. Click make payment

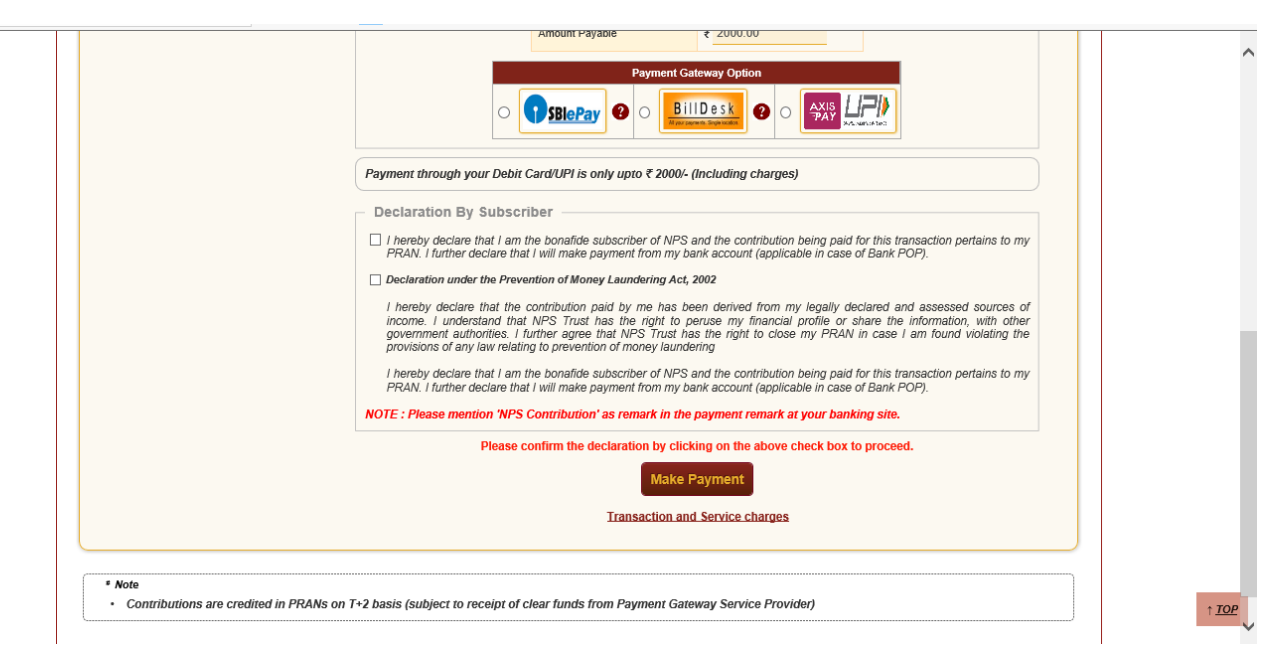

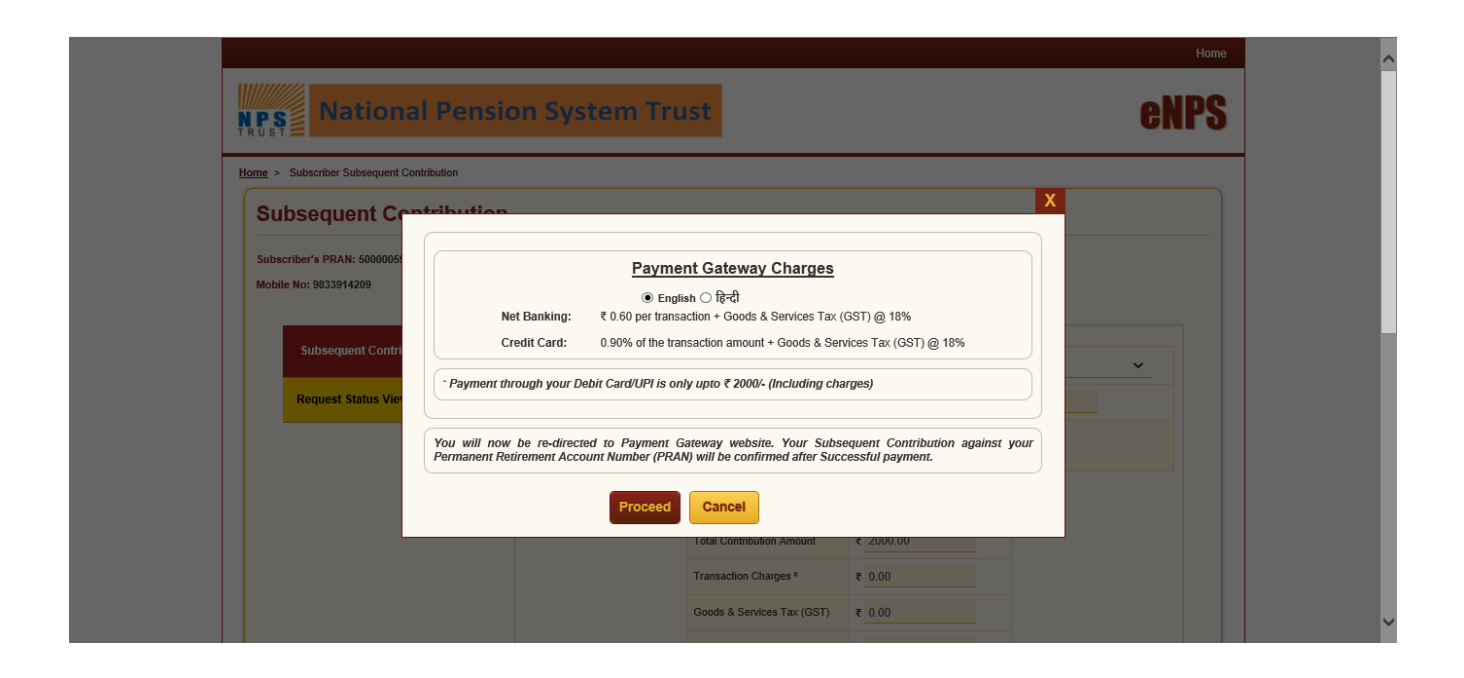

18. Select the option through which payment has to be done and provide bank account details

|                        |               |                 |        |                                                | ۵                               |
|------------------------|---------------|-----------------|--------|------------------------------------------------|---------------------------------|
| Payment Details        |               |                 |        |                                                |                                 |
| Debit/Credit Card      | Popular Banks |                 |        | Order Summary                                  |                                 |
| Internet Banking       | o <b>OSBI</b> |                 |        | Order No.:<br>eNPS6809615                      |                                 |
| <sup>u</sup> ₽' PayPal | All Banks     |                 |        | Merchant Name:<br>SACHINC                      |                                 |
|                        | Please Select |                 | ~      | Amount:                                        | 2.00                            |
|                        |               | Deather         |        | Processing fee:                                |                                 |
|                        |               | Pay Now         | Cancel | GST:                                           |                                 |
|                        |               |                 |        | Total:                                         |                                 |
|                        |               |                 |        | Visit https://www.sb<br>know the status of you | iepay.com to<br>ur transaction. |
|                        | MasterCo      | rd. Verified by |        |                                                |                                 |

19. Confirmation receipt is received and status of contribution can be checked using Ack no. provided in the receipt

| NPS National Pe                                         | nsion System Trust  |  |
|---------------------------------------------------------|---------------------|--|
| Electronic                                              | Fund Transfer       |  |
| Permanent Retirement Account Number (PRAN)              | 500                 |  |
| Name of the Subscriber                                  | HITENDR             |  |
| Contribution Amount*                                    | INR 2000.00         |  |
| Contribution Tier Type                                  | Tier I              |  |
| POP Trail Commission + Goods & Services Tax<br>(GST)*   | INR 0.00            |  |
| Payment Gateway Charge + Goods & Services Tax<br>(GST)* | INR 2.95            |  |
| Acknowledgement Number                                  | 18000323            |  |
| Merchant Order Number                                   | eNP \$6809615       |  |
| Contribution Receipt Number                             | 12801906019999919   |  |
| Transaction Reference Number                            | 5330640383302       |  |
| Transaction Date                                        | 2019-11-07 11:09:26 |  |
| Transaction Status                                      | Successful          |  |

| Acknowledgement No | Receipt No.             |                    | Request Received Date             |                | Status             | Tier Type             | ₹ Amount    |     |
|--------------------|-------------------------|--------------------|-----------------------------------|----------------|--------------------|-----------------------|-------------|-----|
| 18000323           | 1280190601999991        | 9                  | 2019-11-07 11:11:42.098           |                | Pending            | Tier I                | 2000.00     | - c |
|                    |                         | - Domuest Stat     | us View                           |                |                    |                       |             |     |
|                    | Subsequent Contribution |                    |                                   | 011000         |                    |                       |             |     |
|                    | Request Status View     |                    | Transaction Type*                 |                |                    |                       |             |     |
|                    | Request status view     |                    | Ack No. / Receipt No.**           | 180003         |                    |                       |             |     |
|                    |                         |                    | PRAN                              | 500            | •                  |                       |             |     |
|                    |                         |                    | Capture From Date                 |                |                    | (DD/MM/YYYY)          |             |     |
|                    |                         |                    | Capture To Date                   |                | 4                  | (DD/MMYYYY)           |             |     |
|                    |                         |                    | Subm                              | nit Rese       | t                  |                       |             |     |
|                    |                         | **Diagon antes the | a Na a Danial Na annidad hu tha N |                | CD at the time of  | autominaian af tha an | und as the  |     |
|                    |                         | dates in between w | hich the request was placed.      | odal Onice/POP | -or at the time of | submission of the req | uest of the |     |

# 20. Request Status View can be seen as below